Permit agents can add, edit, and delete trucking companies. All agents have access to the complete list of trucking companies contained in the STARS2 account. All additions or changes completed by one agent will be available to all agents.

- Home > Permits > List Welcome, Pez Rawr CalRoute Permits Permit Applications >>> List >> New Show: All Permits • New | Rules | Report | Agents | Clients | View Routes | Clear >> Report Permit Service - Permit Search **Route Clearing** App ID Action Permit Number Submit Date Issue / Der Status >> View Routes == All • x ^ x ٨ X == x == On Hold 3604 1/00 Manage On Hold 3603 **i**/00 -> Company Drofile On Hold 3602 0010 \* Trucking Companies Submitted 3601 03/19/2015 17:09:00 508 Agents On Hold 3590 0010 On Hold 3589 00 V 0 Submitted 3588 03/18/2015 14:09:20 500
- 1. From the menu on the left under Manage, select Trucking Companies

### 2. Select Add Trucking Companies

# **Trucking Companies**

| Add Trucking Company        |         |                    |                  |            |              |  |  |  |  |  |
|-----------------------------|---------|--------------------|------------------|------------|--------------|--|--|--|--|--|
|                             |         |                    |                  |            |              |  |  |  |  |  |
| Actions                     | Cust No | Name 💠             | Street Address   | City       | State        |  |  |  |  |  |
|                             | ^ X     | ^ x                | ^ x              | ^ X        | ^ <b>x</b> ^ |  |  |  |  |  |
| Edit   Delete               |         | Trucking Company 1 | 124 Fake Address | Sacramento | CA           |  |  |  |  |  |
| <u>Edit</u>   <u>Delete</u> |         | Trucking Company 2 | 133 Not Real Ave | Sacramento | CA           |  |  |  |  |  |
| <u>Edit</u>   <u>Delete</u> |         | Trucking Company 3 | 444 Test Street  | Sacramento | CA           |  |  |  |  |  |
| 🔎 Search 🧔                  | Refresh |                    |                  | ia 🛹 Page  | 1 of 1       |  |  |  |  |  |

#### 3. Complete all fields :

| Trucking Company Form 🛛 🗙            |
|--------------------------------------|
| All form fields are required.        |
| Company Name                         |
| Address                              |
| City                                 |
| State<br>CA V<br>ZIP                 |
| <u>Company Contact</u><br>First Name |
| Last Name                            |
| Phone                                |
| Fax                                  |
| Save Cancel                          |

- a. Company Name:
- b. Address: Physical street address of company
- c. City: City company is located in
- d. State: State company is located in
- e. Zip: Zip code of company
  - **Company Contact:**
- f. First Name: First name of the main point of trucking company contact

Legal name of trucking company

- g. Last Name: Last name of the main point of trucking company contact
- h. Phone: Phone number of main point of trucking company contact
- i. Fax: FAX number of company
- j. Email: Email of company
- 4. Click Save after all fields have been completed.

## **EDITING TRUCKING COMPANIES:**

- 1. From the selections on the left under Manage, select Trucking Companies
- 2. Under Actions, select Edit

### **Trucking Companies**

|   | Add Trucking C              | Company        |                    |                  |            |        |                  |          |
|---|-----------------------------|----------------|--------------------|------------------|------------|--------|------------------|----------|
|   |                             |                |                    |                  |            |        |                  |          |
|   | Actions                     | Cust No Name 🔶 |                    | Street Address   | City       | State  | ZIP              | Conta    |
|   |                             | ^ x            | ^ ( x              | × x              | ^ x        | ^ 🗌 x  | ^ x              | <b>^</b> |
| ( | Edit   Delete               |                | Trucking Company 1 | 124 Fake Address | Sacramento | CA     | 95811            |          |
|   | <u>Edit</u>   <u>Delete</u> |                | Trucking Company 2 | 133 Not Real Ave | Sacramento | CA     | 95888            |          |
|   | <u>Edit</u>   <u>Delete</u> |                | Trucking Company 3 | 444 Test Street  | Sacramento | CA     | 95811            |          |
|   | 🔎 Search 🧔                  | Refresh        |                    |                  | ia ka Page | 1 of 1 | →> → 15 <b>▼</b> |          |

3. Here, you can make changes to a company contact name, company's address, phone, or FAX number.

| Trucking Company Form 🛛 🗙     |   |
|-------------------------------|---|
| All form fields are required. |   |
| Customer Number               |   |
|                               |   |
| Company Name                  |   |
| Trucking Company 1            |   |
| Address                       |   |
| 124 Fake Address              |   |
| City                          |   |
| Sacramento                    |   |
| State                         |   |
| CA •                          |   |
| ZIP                           |   |
| 95811                         |   |
| Company Contact               |   |
| First Name                    |   |
| Joe                           |   |
| Last Name                     |   |
| Trucker                       |   |
| Phone                         |   |
| (333) 333-4444 xx             |   |
| Fax                           |   |
| (333) 444-5555                |   |
|                               |   |
| Sava Cancel                   |   |
| Save Cancel                   |   |
|                               | / |

If a company changes its name, they need to be entered as a new company.

#### **DELETING A TRUCKING COMPANY**

- 1. From the selections on the left under Manage, select Trucking Companies
- 2. From the Actions, select Delete

| Trucking Companies     |                   |                 |            |       |       |                    |                   |                   |  |  |
|------------------------|-------------------|-----------------|------------|-------|-------|--------------------|-------------------|-------------------|--|--|
| Add Trucking Company   |                   |                 |            |       |       |                    |                   |                   |  |  |
| Manage Permit Services |                   |                 |            |       |       |                    |                   |                   |  |  |
| Actions                | Name 🔶            | Street Address  | City       | State | ZIP   | Contact First Name | Contact Last Name | Phone             |  |  |
|                        | ^ X               | ^ X             | ^ X        | ^ X   | ^ X   | ^ X                | ^ X               | ^X                |  |  |
| Edit (Delete)          | Annie Time Travel | 8855 Warp Drive | Galexia    | CA    | 95511 | Annie              | Time              | (111) 111-1111 x1 |  |  |
| Edit   Delete          | Ethan Drive       | 555 Zoom Road   | Highway    | CA    | 33133 | Ethan              | В                 | (123) 123-1234 xx |  |  |
| Edit   Delete          | Going             | MyWay           | San Diego  | CA    | 11111 | Gus                | Jones             | (111) 222-3333 xx |  |  |
| Edit   Delete          | Lucas On The Move | 1027 Woobie Way | Danceorama | CA    | 95121 | Lucas              | Michael           | (102) 710-2710 xx |  |  |
|                        |                   |                 |            |       |       |                    |                   |                   |  |  |

3. By selecting this option, you are deleting this company as an active trucking company.

| Add Trucking C | <u>Company</u><br>nit Services |                 |                          |              |                 |                    |                   |                  |     |
|----------------|--------------------------------|-----------------|--------------------------|--------------|-----------------|--------------------|-------------------|------------------|-----|
| Actions        | Name 🔶                         | Street Address  | City                     | State        | ZIP             | Contact First Name | Contact Last Name | Phone            |     |
|                | ^x                             | ^ x             | Delete Trucki            | ing Company  | ?               | ×                  | ^x                | ×                | x   |
| Edit   Delete  | Annie Time Travel              | 8855 Warp Drive | The second second second |              |                 |                    | Time              | (111) 111-1111 x | 1 ( |
| Edit   Delete  | Ethan Drive                    | 555 Zoom Road   | Please confirm           | that you war | t to delete thi | В                  | (123) 123-1234 x  | k (              |     |
| Edit   Delete  | Going                          | MyWay           |                          |              |                 |                    | Jones             | (111) 222-3333 x | K ( |
| Edit   Delete  | Lucas On The Move              | 1027 Woobie Way |                          |              |                 |                    | Michael           | (102) 710-2710 x | K ( |
|                |                                |                 |                          | Detete       |                 | cancer             |                   |                  |     |
| ှာ Search စ္   |                                |                 |                          | Page 1       | of 1 🔊 🔊 🗍      | 5 <b>V</b>         |                   |                  |     |